## **REDIMENSIONNER et COMPRESSER avec**

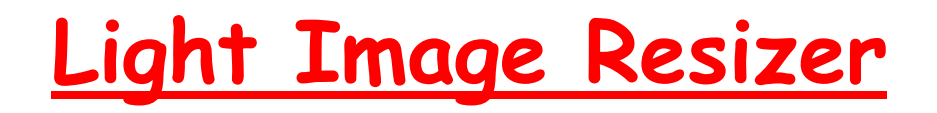

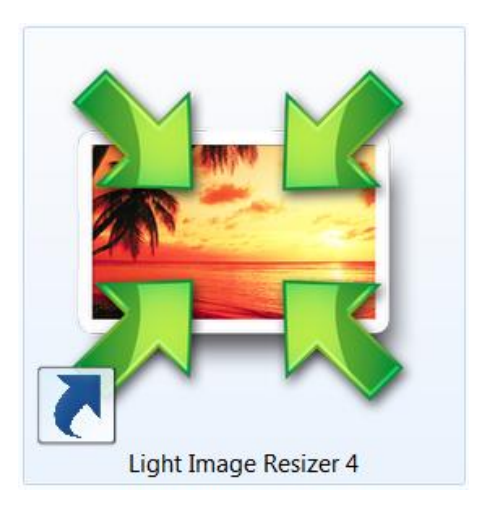

#### Pour visualiser des photos sur une TV 16/9

#### Ou envoyer des photos en P.-J. de messagerie

Club Multimedia Unia 18/10/2012 Alain GRANDJEAN http://www.alain-g06photo.fr/

#### Question d'un internaute photographe:

J'ai pris 1800 photos avec mon bridge Panasonic FZ48 ; les photos, au format jpeg, font 4320 x 3240 pixels (format 4/3); j'en ai mis une sélection (300 environ) sur une carte SD afin de les visualiser en famille sur mon téléviseur plasma Panasonic, un 42 pouces "HD" dont le "format"<sup>(1)</sup>, d'affichage est donné pour du 1024 \* 768 (donc également du 4/3).

Or quand je visualise mes photos en utilisant ma télécommande et "basculant" sur la carte SD introduite dans mon téléviseur, il y a des bandes noires à gauche et à droite de l'écran. J'en ai conclu que l'affichage des photos se faisait dans une autre "définition" <sup>(2)</sup> peut-être du 16/9. J'ai donc fait quelques essais en redimensionnant une photo et effectivement en la "réduisant" en 1024\*576 (16/9) l'image occupe tout l'écran. A votre avis, les photos seront plus nettes en 2048\*1150, en 1365 \* 768, une autre "définition? (je peux aller jusqu'à 4320 \* 2430 en les recadrant un peu).

J'imagine qu'en les enregistrant au "format" natif de la TV on obtient le meilleur résultat mais comme le format "natif" de 1024 \* 768 ne permet pas un affichage plein écran... Ou existe-t-il un moyen pour que mes images de 4320 \* 3240 pixels (format 4/3) soient en plein écran lors de la visualisation de ma carte SD ?

#### Note: selon les constructeurs:

<sup>(1)</sup> Taille de pixels ou résolution ou définition ou taille d'enregistrement (ou "qualité" <sup>(3)</sup>) <sup>(2)</sup> Format

<sup>(3)</sup> Terminologie discutable (Fujifilm) :

confusion possible avec la "qualité d'image" liée au "taux de compression JPEG"

## <u> Réponse :</u>

|                         | d P    | Format d'image   |                                                       |
|-------------------------|--------|------------------|-------------------------------------------------------|
| Sur la notice technique | affich | Taille d'écran   | 106 cm (diagonale)<br>922 mm (L) × 518 mm (H)         |
| du televiseur on lit :  | au     | Nombre de pixels | 786.432 (1.024 (L) × 768 (H))<br>[3.072 × 768 points] |

La résolution est 1024x768 pixels soit la norme, déjà ancienne, XGA et le format 1024/768 = 4/3; ce qui signifie que votre écran TV ne peut pas afficher verticalement plus de 768 pixels car il est indiqué aussi [3072x768] et je pense, qu'il peut afficher jusqu'à 3072 pixels horizontalement ... si le format de l'image le permet! Concernant vos photos JPEG au format 4/3, elles doivent s'afficher verticalement sur le max soit 768 pixels et par conséquent, pour ne pas être déformée, horizontalement sur 768x4/3=1024 pixels.

Comme le format de l'écran est 922/518 = 16/9, il en résulte deux bandes noires verticales de part et d'autre de l'image.

En redimensionnant les images en 1024x576 (format 1024/576 = 16/9) votre image va occuper tout l'écran 16/9 car l'écran s'adapte et affiche automatiquement l'image... (ce n'est pas toujours le cas) mais ce n'est pas judicieux: en redimensionnant en (16/9x768) x 768 = **1365 x 768 (norme WideXGA)** vous aurez aussi tout l'écran couvert mais avec plus de pixels donc une meilleure résolution.

De toute façon, il faut rogner toutes les photos en "haut ou bas", donc perdre une ou deux portions de l'image puis les redimensionner pour limiter le nombre de pixels (1366 x 768 étant le maximum pour votre TV).

Il est parfaitement inutile de présenter à votre TV des photos de résolution supérieure à 1365 \* 768; si vous lui présentez des photos de résolution supérieure, la TV les réduira et les affichera à 1365 \* 768. Toutefois, votre TV étant ancienne, et sachant que 2 normes coexistent actuellement en 16/9, aussi bien sur les écrans de TV que sur les écrans d'ordinateur de bureau ou portables, HD-Ready (1280x720) et Full-HD (1920x1080), il est judicieux pour vous de redimensionner en Full-HD le futur. Le format 1920x1080 est installé pour longtemps, car c'est la 1ère fois où techniquement, il y a une convergence entre les formats TV et ceux des moniteurs d'ordinateur ... depuis 1981 naissance de l'IBM PC, il y a trente ans donc ...et il y a d'autres raisons ... économiques.

Pour redimensionner-rogner, je vous conseille d'utiliser PICASA-GOOGLE gratuit:

http://www.01net.com/telecharger/windows/Multimedia/albmums\_et\_visionneuses/fiches/45360.html

Et Light Image Resizer (ex VSO Resizer) pour redimentionner-compresser-élargir :

http://www.01net.com/telecharger/windows/Multimedia/photo\_numerique/fiches/50362.html

La version gratuite suffit: épatant pour redimensionner (sans rogner) un lot de photos: si on a photographié un paysage avec une très courte focale (ce qui est souvent la cas pour des panoramas), on peut redimensionner en élargissant (donc en déformant) sans que ce soit rédhibitoire. Ainsi on peut, en une seule fois très rapidement redimensionner (et/ou élargir) au format HDTV (1920x1080) une trentaine de photos "d'un coup" (par lot) tout en choisissant le taux de compression (la qualité): . <u>Pour la visualisation sur une TV Full-HD</u> on choisira un taux de compression de 100%

. <u>Pour un envoi groupé en P.-J. de messagerie</u> on compressera par ex. à 60% (poids des 30 photos JPG ... x 1080 : 6,5 Mo: les 30 photos seront envoyées simultanément)

NOTES :

**<u>1</u> archivage:** Il vous faut conserver les **originaux** 4320 x 3240 en archives, sur **Disque Dur Externe** ou **DVD**; en effet, vous en aurez peut-être besoin pour des travaux d'impression (agrandissement) futurs.

**<u>2. impression</u>**: Pour de l'impression standard 15 x 10 cm la résolution 1920 \*1080 suffit; en effet 10cm = environ 4 pouces (1"=2,54cm); imprimer à 300 ppp (pixels par pouce) est excellent; donc pour imprimer en format 3/2, il faut 1200 pixels (300x4) pour la petite dimension (10 cm) et 1800 pour la grande;

On compressera par ex. à 1080 x (1080 x 3/2) = 1080 x 1620 (léger élargissement si original 4/3); dans cet exemple, on est à 1080 x (2,54/10) = 274 ppp: c 'est très bon. Ceci correspond à une image de 1080 x 1620 = 1,75 Mpix seulement

En revanche pour imprimer sur  $45 \times 30$  cm il faut dans les mêmes conditions 3600 pixels pour la petite dimension et pour imprimer en A3, il faut 4800 pixels pour la petite dimension et donc 7200 pour la grande dimension soit une image d'environ 4800 x 7200 = 35 Mpix !

En A4, il faut 2400 x 3600 soit une image de 8,6 Mpix ce qui est votre cas (4320 x 2430 = 10,5 Mpix) ; en rognant pour passer au format 3/2 (20 x 30 cm) (format d'usage pour l'impression) ou A4 (21x29.7) il ne vous restera que 9 Mpix donc vous imprimerez à 300 ppp (parfait)

### COMPRESSION "PAR LOT" avec Light Image Resizer 4 (partie I)

Soit un corpus de 30 photos à envoyer en P.-J. de messagerie "d'un coup": généralement, le tout ne doit pas excéder 7 à 8 Mo. Dans l'exemple ci-dessous, les 30 fichiers-photos ont un poids total de 327 Mo

| BSC_0005.jpg | Propriétés de : DSC_0863.jpg,                                             | 4310 x 2868   |
|--------------|---------------------------------------------------------------------------|---------------|
| DSC_0013.jpg |                                                                           | 4310 x 2868   |
| BSC_0015.jpg | General Détails                                                           | 4310 x 2868   |
| DSC_0036.jpg | 30 Fichiers, Dossiers                                                     | 4310 x 2868   |
| BSC_0063.jpg |                                                                           | 4288 x 2848   |
| DSC_0087.jpg | Type - Tous de type Eichier 1PG                                           | 4310 x 2868   |
| BSC_0134.jpg |                                                                           | 4310 x 2868   |
| BSC_0138.jpg | Emplacement : Tous dans G:\Club_UNIA_multimedia\expose unia multi 2012-20 | 4288 x 2848   |
| DSC_0151.jpg | Taille : 327 Mo 342 909 963 octets)                                       | 4288 x 2848   |
| BSC_0154.jpg | Taille sur le 327 Mo (342 970 368 octets)                                 | 4310 x 2868   |
| DSC_0181.jpg | disque :                                                                  | - 4310 x 2868 |
| DSC_0187.jpg | Attributs : Lecture seule Avancé                                          | 4288 x 2848   |
| BSC_0193.jpg | Caché                                                                     | 4310 x 2868   |
| DSC_0201.jpg |                                                                           | 4288 x 2848   |
| BSC_0207.jpg |                                                                           | 4288 x 2848   |
| BSC_0219.jpg |                                                                           | 4288 x 2848   |
| DSC_0248.jpg |                                                                           | 4288 x 2848   |
| BSC_0295.jpg |                                                                           | 4310 x 2868   |
| DSC_0310.jpg |                                                                           | 4310 x 2868   |
| DSC_0363.jpg |                                                                           | 4310 x 2868   |
| BSC_0377.jpg | Andier Appliqu                                                            | 4310 x 2868   |
| DSC 0389.ipg | 19/07/2010 18:50 Fichier JPG 15:407 Ko                                    | 4310 x 2868   |

# Lancement de Light Image Resizer 4

Cliquer sur **Continuer**, puis **Fichier** ... aller choisir le dossier contenant les fichiers ... puis **Ouvrir** ...

| 🧮 Light Image Resize          | er             |                                       |                  |             |
|-------------------------------|----------------|---------------------------------------|------------------|-------------|
| Obviousidea 🖉 Ir              | mages [30] O   | ptions                                | Prévisualisation | Propriétés  |
|                               | Profil :       | HDTV (1080)                           | •                | ) 📄 🔚 😆     |
| ; <i>4 4 4 <b>4 4 4 4</b></i> | Largeur :      | ✓ 1920 ▲ px                           | • ?              |             |
| 5554444                       | Hauteur :      | 1080 🚔 px                             |                  |             |
| <i>44<b>44</b>44</i>          | Mode :         | Adapter (recommandé)                  | •                | ] 🔊         |
| 444444                        |                | 📝 Garder l'aspect original            |                  |             |
| <u> </u>                      | Général Effets | Divers Publier Optimization           |                  |             |
| 1.1.1.1 <b>17</b>             | Filtre :       | Lanczos (lent, meilleure qualité)     | •                | ] 🤊         |
| 1777 <b>17</b> 7              | Règle :        | Toujours redimensionner               | •                | 0           |
| 2.2.2 🔽 2.2.3                 | Format :       | comme l'original 🔹 🤋 🔇                | Qualité: 60      | ₹ ?         |
| ellentie                      | Résolution :   | 96 A DPI                              | Taille: 100      | Ko 📄 🤊      |
|                               | Nom du mas     | que : %F (Copier)                     | •                | 0           |
|                               | Action :       | Créer des copies                      | •                | ] 🤊         |
| IMAGE                         | Destination :  | <même d'origine="" dossier=""></même> | *                | 2           |
| RÉSIZER                       | < Précéde      | nt                                    |                  | <b>)</b> ок |

**Options:** 

. Hauteur 1080 pixels (max des écrans Full-HD); la largeur s'adaptera

. Garder l'aspect original: format géométrique inchangé (ici format 4/3 ou 3/2)

. "Format": comme l'original; il s'agit ici du type JPG

. Qualité (de la compression JPEG): en messagerie 60 % suffit

Ainsi, avec Light Image Resizer, on peut choisir la taille de pixels (résolution) et adapter la compression JPEG pour obtenir des fichiers-photos compressés pesant en moyenne 200 à 300 Ko. Vérifier la "qualité" des images compressées obtenues. 🧮 Traitement des images - 100%

| <ul> <li>✓ 30 images tr<br/>Gain d'espace</li> <li>» Détails :</li> </ul> | aitées en 00:00:29.<br>e : 320,50 Mo (-98, | 01%)   | Fermer      |
|---------------------------------------------------------------------------|--------------------------------------------|--------|-------------|
| DSC_0377 (Copier).jpg                                                     | 19/07/2010 17:32                           | 148 Ko | 1623 x 1080 |
| DSC_0389 (Copier).jpg                                                     | 19/07/2010 18:50                           | 163 Ko | 1623 x 1080 |
| DSC_0391 (Copier).jpg                                                     | 19/07/2010 19:21                           | 192 Ko | 1623 x 1080 |
| DSC_0863 (Copier).jpg                                                     | 08/08/2010 14:12                           | 166 Ko | 1623 x 1080 |
| DSC_01381 (Copier).jpg                                                    | 18/07/2010 16:25                           | 246 Ko | 1623 x 1080 |
| IMG_0478 (Copier).jpg                                                     | 04/08/2009 13:02                           | 229 Ko | 1440 x 1080 |
| IMG_0640 (Copier).jpg                                                     | 04/08/2009 16:33                           | 130 Ko | 1440 x 1080 |
| IMG_0658 (Copier).jpg                                                     | 04/08/2009 17:03                           | 275 Ко | 1440 x 1080 |
| IMG_0844 (Copier).JPG                                                     | 06/08/2009 12:35                           | 202 Ko | 1440 x 1080 |
| IMG_0903 (Copier).JPG                                                     | 06/08/2009 15:53                           | 177 Ko | 1440 x 1080 |

De fait les 30 fichiers-photos ont été redimensionnés d'un coup (par lot) puis enregistrés dans le même dossier sous le nom XXXXXXXX (Copier).jpg

Ils pèsent en tout 6,52 Mo soit 6,52/327=2% du poids initial et "passeront" sans problème en P.-J. de messagerie en une seule fois.

La qualité paraît suffisante!

#### REM:

1 Mo = 2<sup>10</sup> Ko = 1024 Ko ~ 1000 Ko

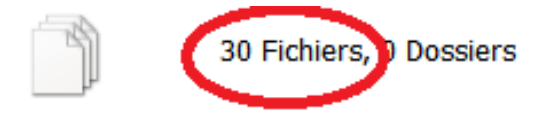

Type : Tous de type Fichier JPG

Emplacement : Tous dans G:\Club\_UNIA\_multimedia\expose unia multi 2012-2013

Taille :

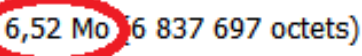

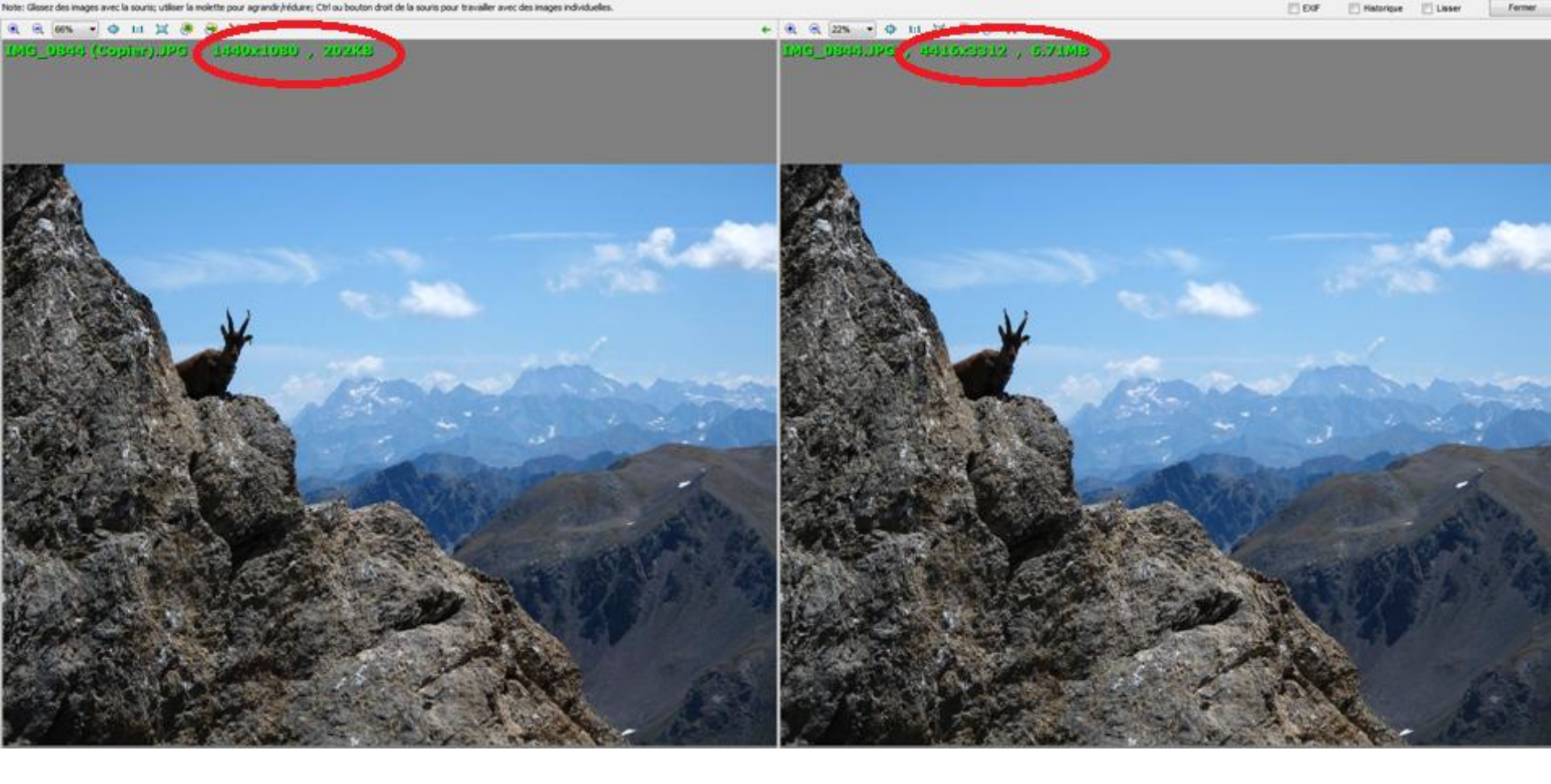

La qualité paraît suffisante ... pour un affichage complet: La photo de gauche (1440×1080= 1,6 Mpix; 202 Ko) paraît "aussi bonne" que l'original à droite (4416×3312=14,6 Mpix; 6,71 Mo) pourtant 30 fois plus lourde.

Conclusion: pour une visualisation globale sur écran d'ordinateur Full-HD (1920×1080), la photo de gauche suffit REM: pour comparer les photos, j'utilise Faststone Image Viewver

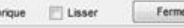

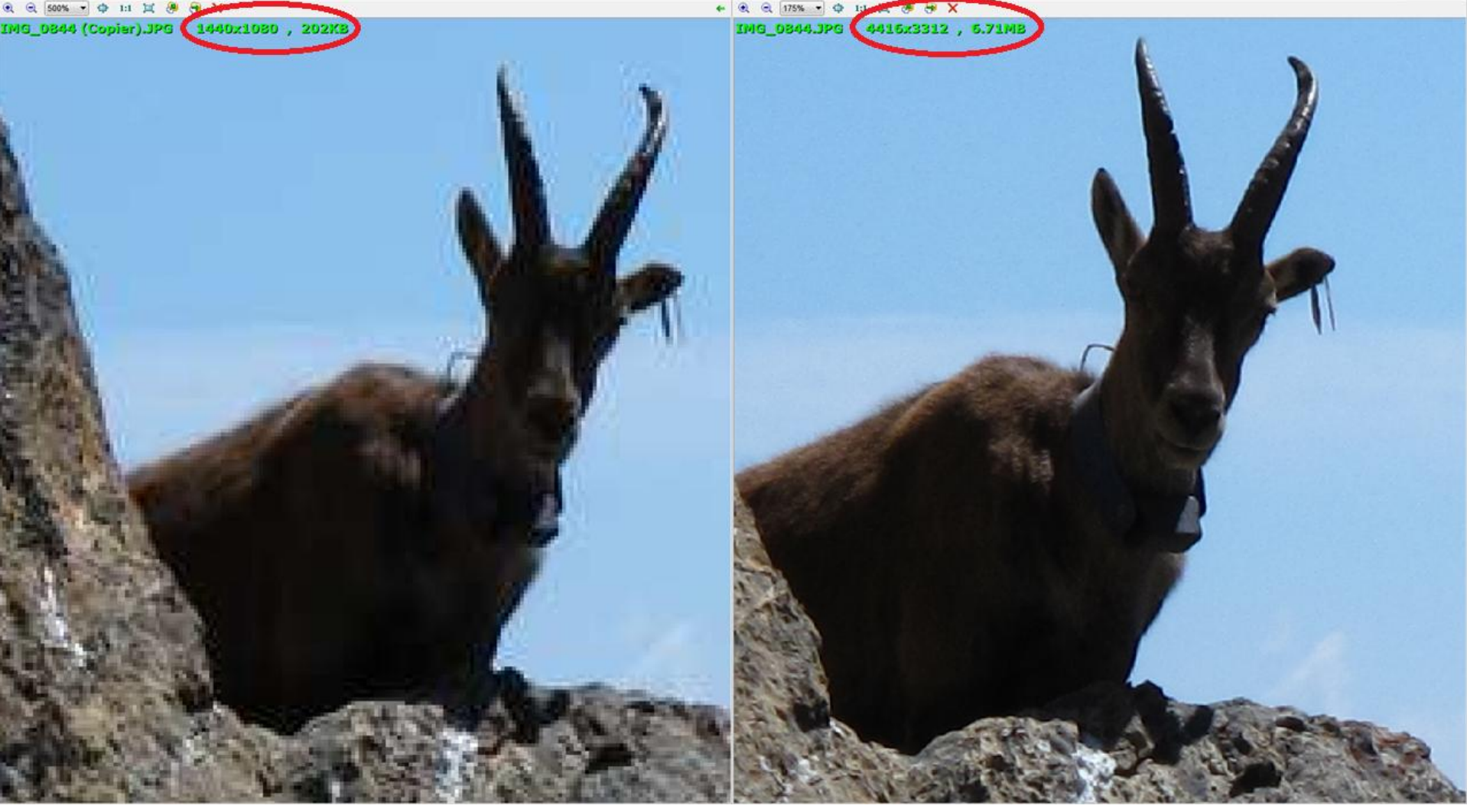

Mais pour un affichage "zoom", le manque de pixels apparaît à gauche.

**Conclusion:** si pour une visualisation globale sur écran d'ordinateur Full-HD la photo de gauche suffit ... pour un agrandissement, il faut conserver tous les pixels. De même si l'on veut imprimer, même la photo globale (voir page 5) 10

# COMPRESSION "PAR LOT" avec Light Image Resizer 4 (partie II)

Soit le corpus précédant de 30 photos à visualiser sur un poste de TV Full-HD. Dans l'exemple ci-dessous, les **30 fichiers-photos** ont un poids total de **327 Mo** 

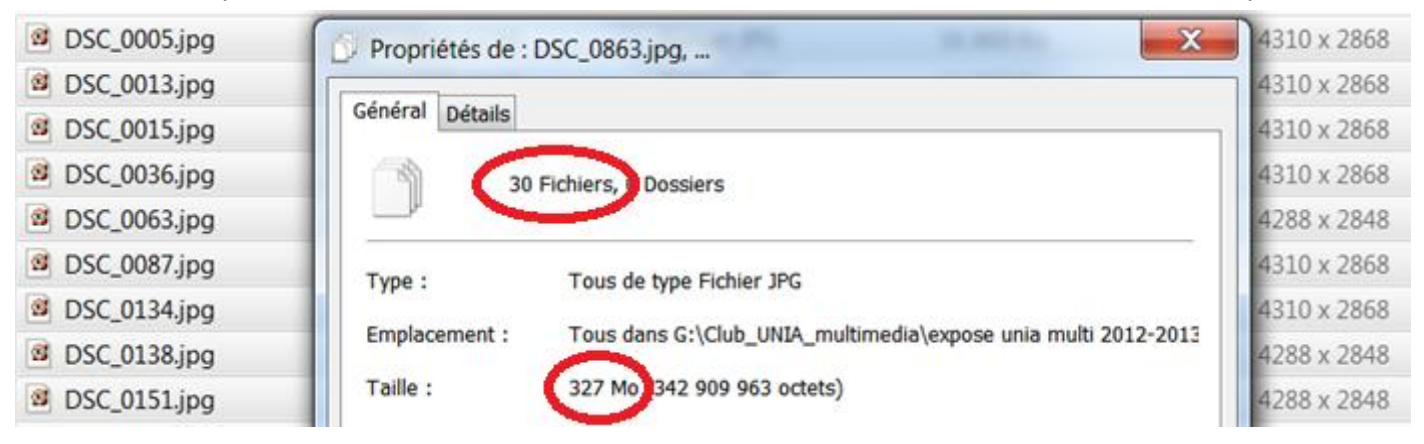

Les photos ont un format géométrique de 4/3 = 1,33 ou 3/2 = 1,50 alors que la TV est 16/9 = 1,78 donc les photos "ne sont pas assez larges":

à l'affichage des originaux "tels quels", des bandes noires, plus larges pour les photos 4/3, apparaissent de chaque côté de l'écran TV.

On peut éviter ces bandes noires en **recadrant (rognant)** ces photos une à une avec un logiciel adéquat, PICASA-GOOGLE par exemple.

Mais on peut simplement, "d'un coup" (par lot), avec LIR4, déformer (élargir) ...si le sujet le permet: ce qui est souvent le cas pour des photos de paysage, surtout si elles ont été prises avec un très grand angle.

# Lancement de Light Image Resizer 4

Cliquer sur **Continuer**, puis **Fichier** ... aller choisir le dossier contenant les fichiers ... puis **Ouvrir** ...

| 📙 Light Image Res        | izer                                                                      |                                                                            |
|--------------------------|---------------------------------------------------------------------------|----------------------------------------------------------------------------|
| Obviousidea 🖉            | Images [30] Options 🔄 Prévisualisation 🎲 Pro                              | priétés VPTIONS:                                                           |
|                          | Profil : HDTV (1080) 💌 🗋                                                  | . Hauteur 1080 pixels (max des<br>écrans Full-HD): la largeur              |
| 2222222                  | Largeur : 1920 📮 px 🔻 🔊                                                   | d'adaptere exectement à 1020 nivele                                        |
| c = = <b>= = = =</b> = = | Hauteur : 1080 px                                                         | s adaptera exactement a 1920 pixels                                        |
| 4 4 <b>4 4 4 4 4</b>     | Mode :                                                                    | Etirer (oarder l'aspect original est                                       |
| 444444                   | Garder l'aspect original                                                  | . Enner (gur der ruspect original est                                      |
| 444444                   | Général Effets Divers Publier Optimization                                | decoche)                                                                   |
| 1111 <b>17</b>           | Filtre : Lanczos (lent, meilleure qualité) 🔹 💿                            | "Formet", commo l'original, il d'orig                                      |
| (7,7,7 <b>,17</b> ,7,    | Règle : Toujours redimensionner                                           | . Format : comme l'original; il s'agit                                     |
| 2.7.7 7 ( 7.3            | Format : comme l'original 🔻 💿 Qualité: 100%                               | 🛛 💿 📔 ici du type JPG                                                      |
|                          | C Taille: 100 Ko                                                          |                                                                            |
|                          | Nom du masque : %F (Copier)                                               | . Qualité (de la compression JPEG):<br>pour une qualité max sur l'écran TV |
|                          | Action : Créer des copies                                                 | Full-HD choisir 100 %                                                      |
| LIGHI                    | Destination : <pre><mail <mail="" <mail<="" td=""><td>0</td></mail></pre> | 0                                                                          |
| RESIZER                  | < Précédent > 0                                                           | <b>x</b>                                                                   |

| Image: Section of the section of the section of th                   | - 13 |
|----------------------------------------------------------------------------------------------------|------|
| Image: Section of the section of the section of th                   | - 13 |
| Image: Solution of the second state of the second state                   | - 13 |
| <ul> <li>Propriétés de : DSC_0248 (Copier).jpg,</li> <li>DS</li> <li>Général Détails</li> <li>30 Fichiers, 0 Dossiers</li> <li>30 Fichiers, 0 Dossiers</li> <li>Type : Tous de type Fichier JPG</li> <li>Emplacement : Tous dans G:\Club_UNIA_multimedia\expose unia multi 2012-20:</li> <li>Taille : 49,7 Mo (52 116 787 octets)</li> <li>DS</li> <li>Taille sur le 49,7 Mo (52 178 944 octets)</li> <li>disque :</li> <li>Attributs : Lecture seule Avancé</li> <li>Caché</li> <li>DS</li> <li>DS</li> </ul>                                                                                                    | - 13 |
| <ul> <li>Général Détails</li> <li>Général Détails</li> <li>30 Fichiers, 0 Dossiers</li> <li>DS</li> <li>Type : Tous de type Fichier JPG</li> <li>DS</li> <li>Emplacement : Tous dans G:\Club_UNIA_multimedia\expose unia multi 2012-20:</li> <li>Taille : 49,7 Mo (52 116 787 octets)</li> <li>DS</li> <li>Taille sur le 49,7 Mo (52 178 944 octets)</li> <li>disque :</li> <li>Attributs : Lecture seule Avancé</li> <li>Caché</li> <li>DS</li> </ul>                                                                                                    | - 13 |
| Image: Général Détails       30 Fichiers, 0 Dossiers         Image: DS       30 Fichiers, 0 Dossiers         Image: DS       Type : Tous de type Fichier JPG         Image: DS       Type : Tous dans G:\Club_UNIA_multimedia\expose unia multi 2012-200         Image: DS       Taille : 49,7 Mo (52 116 787 octets)         Image: DS       Taille sur le 49,7 Mo (52 178 944 octets)         Image: DS       Taille sur le 49,7 Mo (52 178 944 octets)         Image: DS       Attributs : Lecture seule         Image: DS       Caché         Image: DS       DS         Image: DS       DS         Image: DS       Caché                                                                                                    | - 13 |
| Image: Second state of the second state of the second s                   | -    |
| Image: Second and y construction of the second and y construction of the second and y construction.   Image: The second and y construction of the second and y construction of the second and y construction.   Image: The second and y construction of the second and y construction.   Image: The second and y construction of the second and y construction.   Image: The second and y construction.   Image: The second and y construction.   Image: The second and y construction.   Image: The second and y construction.   Image: The second and y construction.   Image: The second and y construction.   Image: The second and y construction.   Image: The second and y construction.   Image: The second and y construction.   Image: The second and y construction.   Image: The second and y construction.   Image: The second and y construction.   Image: The second and y construction.   <                                                                                                    | 13   |
| Image: Second state of the second state of the second s                   | 13   |
| <ul> <li>Ds</li> <li>Emplacement : Tous dans G:\Club_UNIA_multimedia\expose unia multi 2012-20.</li> <li>Ds</li> <li>Taille : 49,7 Mo (52 116 787 octets)</li> <li>Ds</li> <li>Taille sur le 49,7 Mo (52 178 944 octets)</li> <li>disque :</li> <li>disque :</li> <li>Attributs : Lecture seule Avancé</li> <li>Caché</li> <li>Ds</li> <li>Ds</li> </ul>                                                                                                    | 13   |
| Implacement :       Tous dans G: (Club_UNIA_multimedia (expose unia multi 2012-20)         Implacement :       49,7 Mo (52 116 787 octets)         Implacement :       49,7 Mo (52 116 787 octets)         Implacement :       49,7 Mo (52 178 944 octets)         Implacement :       49,7 Mo (52 178 944 octets)         Implacement :       49,7 Mo (52 178 944 octets)         Implacement :       49,7 Mo (52 178 944 octets)         Implacement :       Lecture seule         Implacement :       Caché         Implacement :       Caché                                                                                                    | 13   |
| Image: Second state Image: Second state   Image: Second state Image: Second state   Image: Second state Image                                                                                                    |      |
| Image: Second state       Image: Second state       49,7 Mo (52 178 944 octets)         Image: Second state       disque :       disque :         Image: Second state       Attributs :       Image: Lecture seule       Avancé         Image: Second state       Image: Caché       Image: Caché       Image: Second state         Image: Second state       Image: Caché       Image: Second state       Image: Second state         Image: Second state       Image: Second state       Image: Second state       Image: Second state       Image: Second state         Image: Second state       Image: Second state                                                                                                    |      |
| Image: Stress of the second second                   |      |
| Image: Second second second                   | _    |
| Image: Second second sec |      |
|                                                                                                    |      |
|                                                                                                    |      |
| S DS                                                                                                    |      |
|                                                                                                    |      |
|                                                                                                    |      |
|                                                                                                    |      |
|                                                                                                    |      |
| OK Annuler Applique                                                                                                    | er   |
| MG 0478 (Copier) ing 04/08/2009 13:02 1 921 Ko 1920 x 1080                                                                                                    |      |
| IMC_0 H0 (Copier),jpg         04/08/2009 16:33         1 216 Ko         1920 x 1080           IMG 0640 (Copier),jpg         04/08/2009 16:33         1 216 Ko         1920 x 1080                                                                                                    |      |
| MIMG 0658 (Copier).jpg 04/08/2009 17:03 2 087 Ko 1920 x 1080                                                                                                    |      |
| Image: Second second second            |      |
| ING 0844 (Copier) JPG 06/08/2009 12:35 1 680 KO 1920 X 1080                                                                                                    |      |

De fait les 30 fichiers-photos ont été redimensionnés d'un coup (par lot); la taille de pixels est 1920x1080 pour toutes les photos: Elles ont donc été déformées (élargies), surtout celles dont les originaux avaient un format 4/3

Les nouveaux fichiers ont été enregistrés dans le même dossier sous le nom XXXXXXXX (Copier).jpg

Ils pèsent en tout 49,7 Mo soit 49,7/327=15 % du poids initial

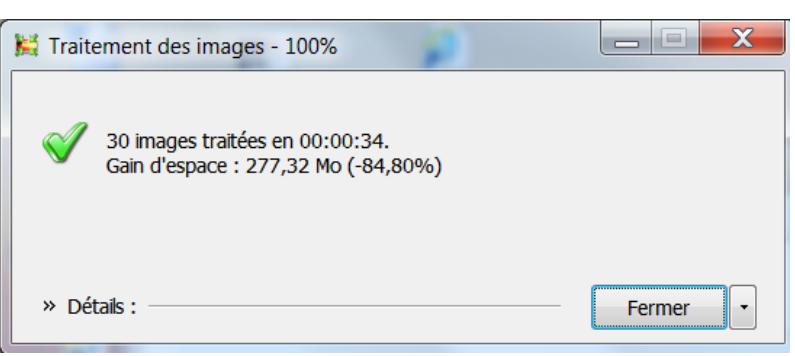

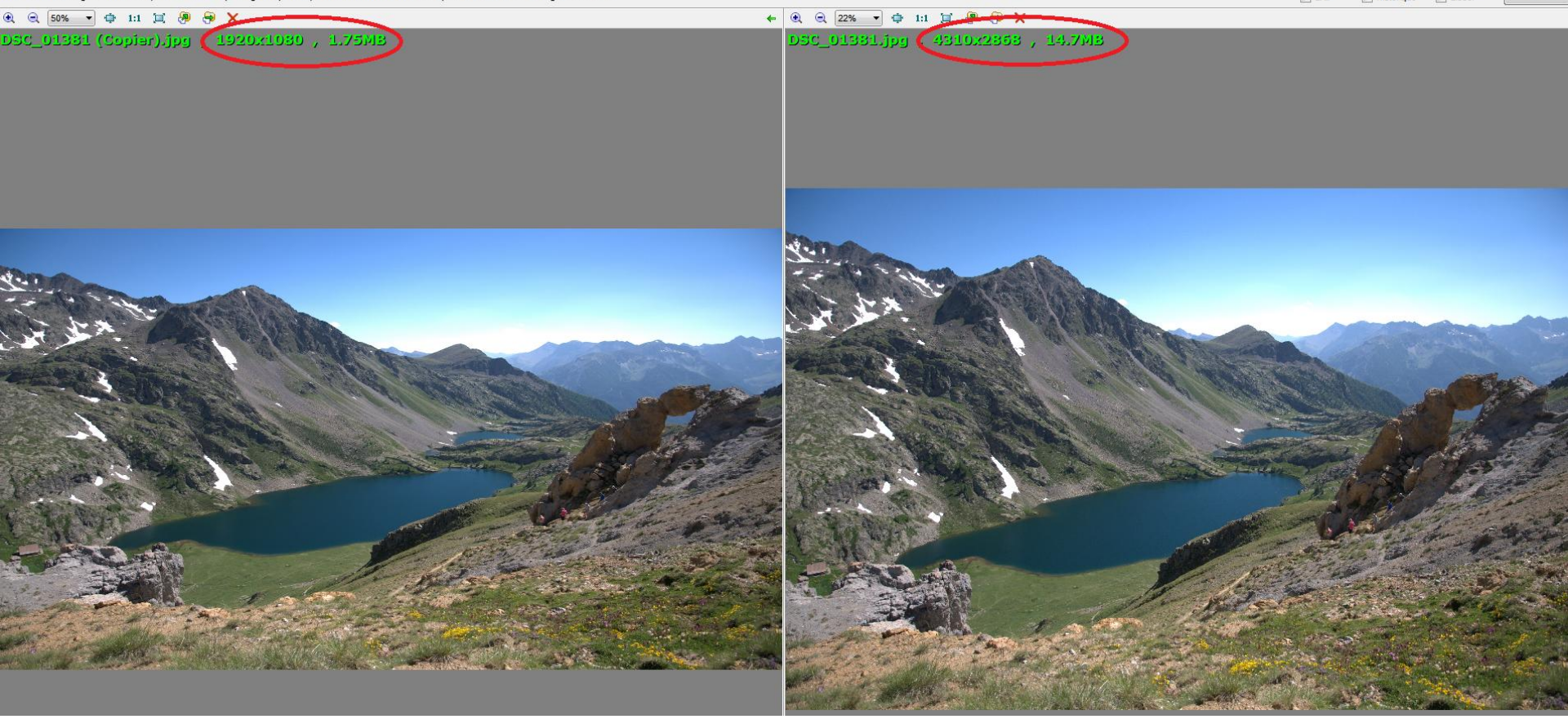

Pour un affichage complet:

Pour qui connait les lacs de Vens (Mercantour-Tinée), la photo de gauche (1920x1080= 1,6 Mpix; 16/9; 1,75 Mo) pourtant déformée (élargie), paraît "aussi fidèle" au paysage que l'original à droite (4310x2868=12,3 Mpix; 3/2; 14,7 Mo) Conclusion:

14

Pour une visualisation globale sur écran d'ordinateur Full-HD (1920x1080), la photo de gauche convient bien d'autant mieux que l'original lui-même était déformée par l'utilisation d'un très grand angle 16mm (Eq. 24x36: 24mm) REM: pour comparer les photos, j'utilise Faststone Image Viewver

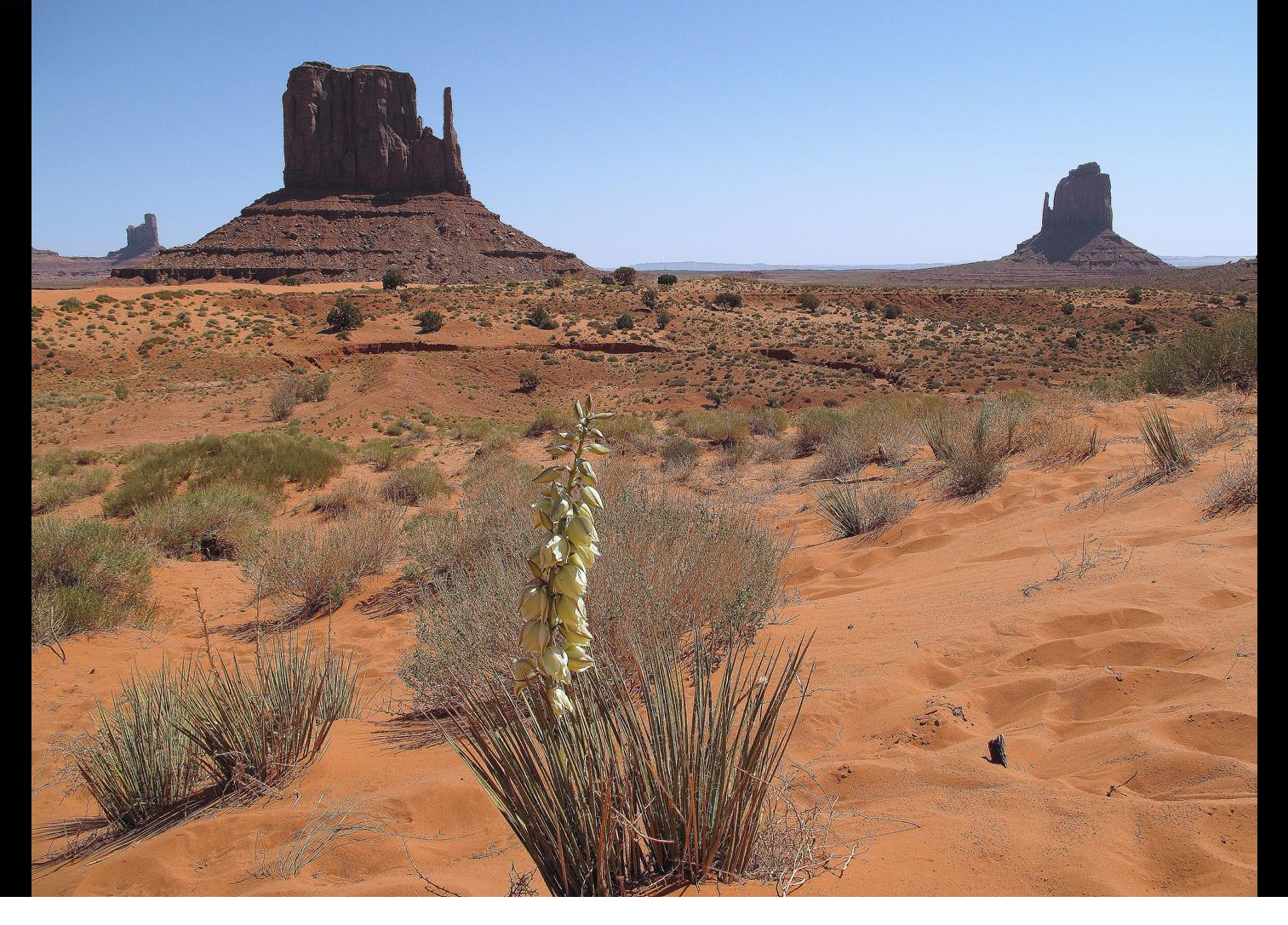

Original 4/3 sur écran 16/9

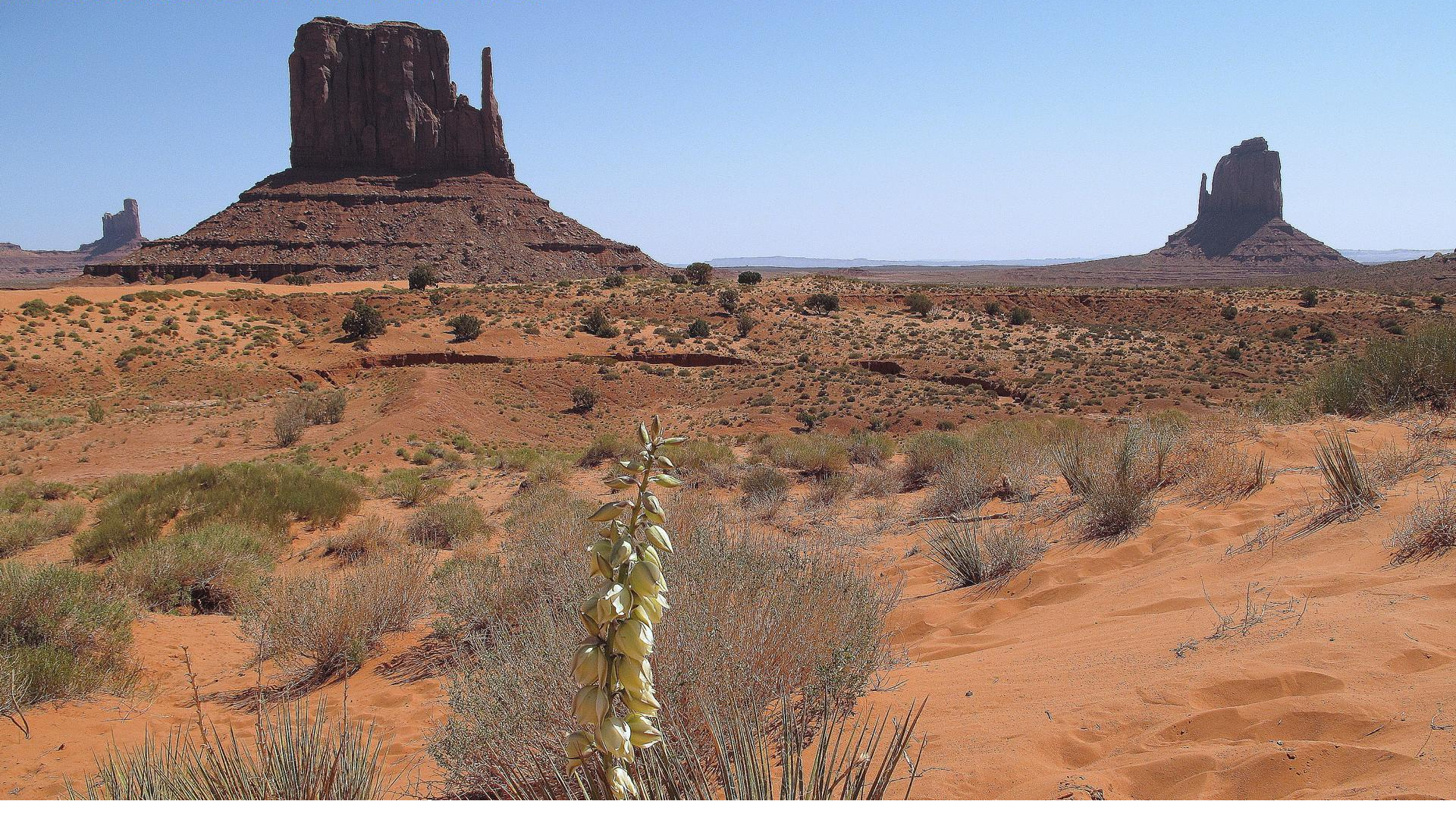

Photo recadrée avec **PICASA-GOOGLE** sur écran 16/9: Il a fallu rogner; dommage:

- 1. La limite supérieure est un peu près du "dyke"
- 2. La fleur a été nécessairement coupée

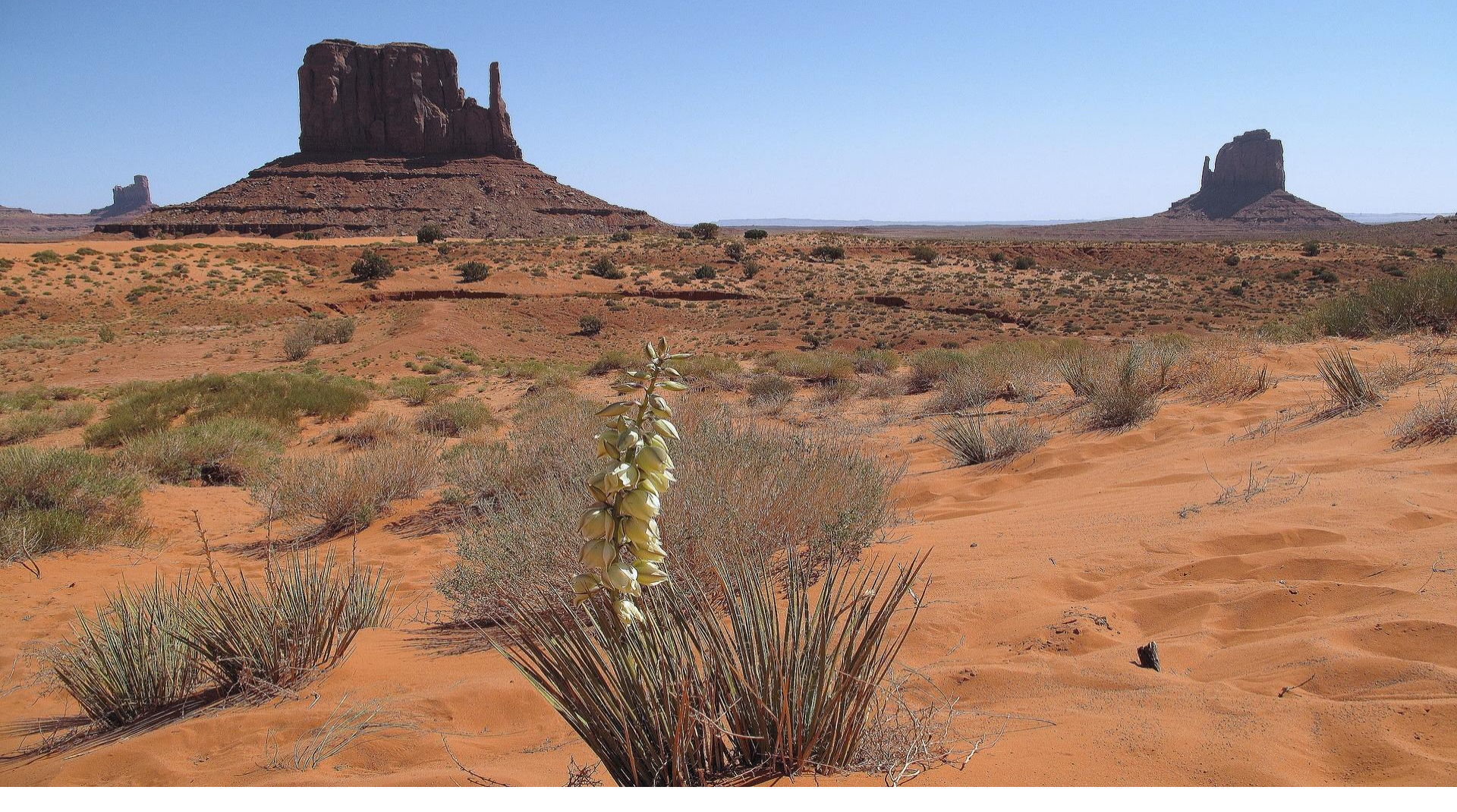

Photo élargie avec **Light Image Resizer** sur écran 16/9: La photo est certes "aplatie", mais la qualité "photogénique" supérieure:

- 1. La limite supérieure est plus éloignée du "dyke"
- 2. La fleur n'a pas été coupée: elle est entière au premier plan.

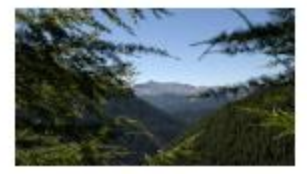

DSC 0013 (Copier)

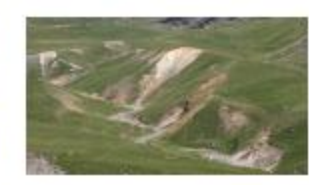

DSC 0015 (Copier)

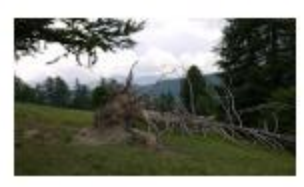

DSC 0036 (Copier)

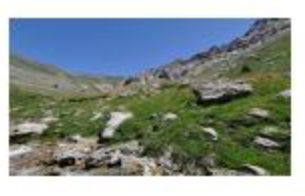

DSC 0063 (Copier)

#### Conclusion:

Il faut donc, lors de la prise de vue, tenir compte du recadrement ultérieur surtout si l'on a un APN avec capteur 4/3 (cas des Compacts, Bridges et de la majorité des Hybrides).

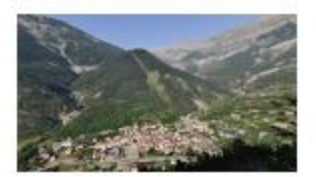

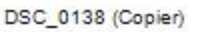

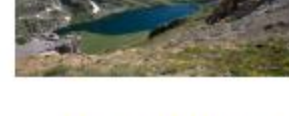

DSC\_01381 (Copier)

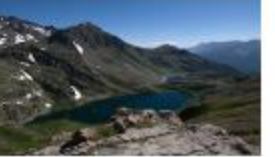

DSC\_0154 (Copier)

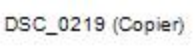

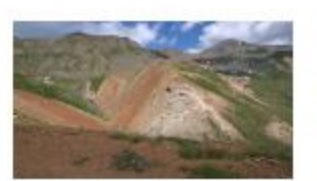

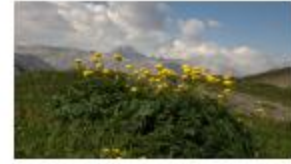

DSC\_0347 (Copier)

DSC\_0363 (Copier)

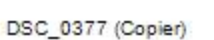

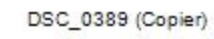

Avec les Réflex, le problème est moins aigü car le format est 3/2 donc moins éloigné du 16/9.

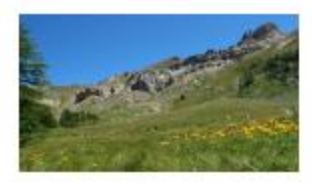

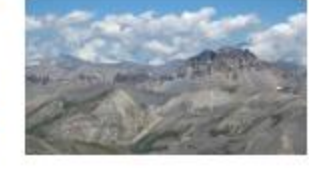

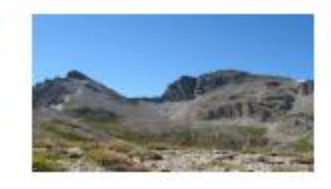

On peut aussi, si l'APN le permet, prendre les photos, dès le départ, au format 16/9.

IMG\_0478 (Copier)

IMG\_0865 (Copier)

IMG 0903 (Copier)

Toutes les photos ci-dessus ont été élargies de 3/2 à 16/9 (DSC) ou de 4/3 à 16/9 (IMG) par Light Image Resizer 4 (LIR4)